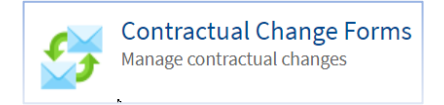

### **GreenLight - Contractual Change Forms**

# Changes to Position Including Grade / Band / Hours / Fixed Term /

# Secondment Extension / APA / Pay Elements

### 1. Login to Expenses

The Company ID is LUH Username = Assignment Number If password requires a reset please email <u>expenses@rlbuht.nhs.uk</u>

| Company ID Username Password                                                                               | 0                                           | <b>Selenity</b><br>expenses                      |
|----------------------------------------------------------------------------------------------------|---------------------------------------------|--------------------------------------------------|
| Remember Details                                                                                           | 0                                           | forgotten details                                |
| We advise you not to select remember details if you are<br>using a public or shared computer.              | logon                                       | register                                         |
| App Update. Please check that you have the latest v<br>updated our SSL certificate which means you need th | rersion of the Expe<br>ne latest version fo | enses Mobile app. We've<br>r it to work for you. |

2. Click on the 'Contractual Change form' icon

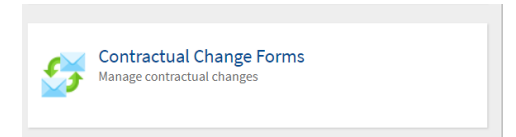

3. Submitting a new CCF

Click on 'Change Form – Manager Forms' – the Summary shows all forms submitted

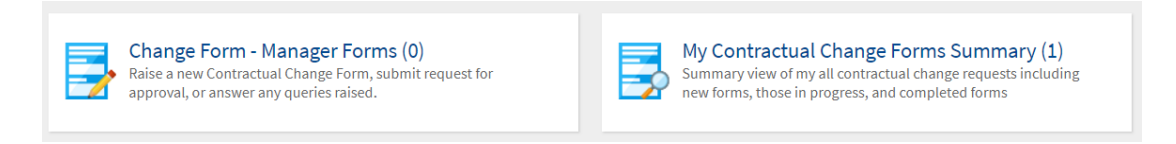

4. Click on 'New Contractual Change'

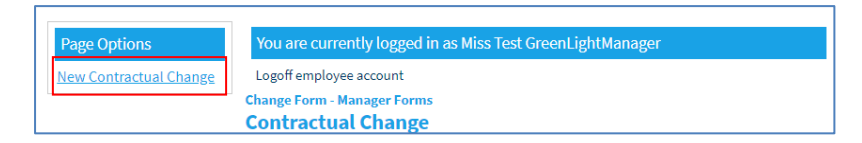

5. Select the 'Type of Change' and select Yes to confirm the type of change

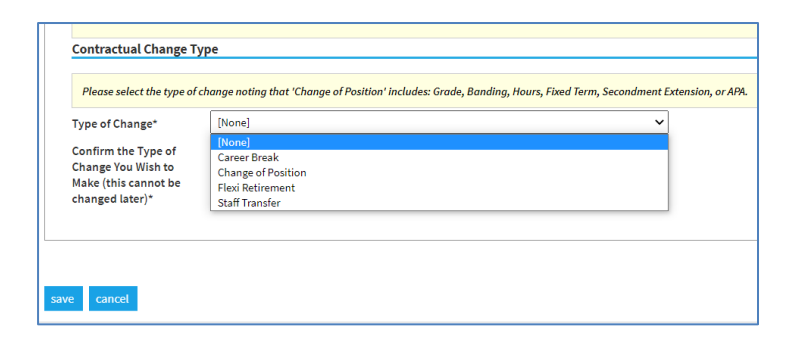

Once slected, click Save

| Please select the type of               | change noting that 'Change of Position' inclue | les: Grade, Banding, Hours, Fixed Term, Secondment Extension, or APA. |  |
|-----------------------------------------|------------------------------------------------|-----------------------------------------------------------------------|--|
| Type of Change*                         | Change of Position                             | ~                                                                     |  |
| Confirm the Type of                     |                                                |                                                                       |  |
| Change You Wish to                      | Yes V                                          |                                                                       |  |
| Make (this cannot be<br>changed later)* |                                                |                                                                       |  |
|                                         |                                                |                                                                       |  |
|                                         |                                                |                                                                       |  |

- 6. The 'Financial Information' sections are self-explanatory; please note to ensure a quick and efficient approval process it is advisable to ensure as much information is provided to reduce the potential for the form to be returned to the original submitter. Attachments can be uploaded if required.
- 7. For the employee details please type the employee number, please ensure you wait 1 second and the same assignment number will appear just below click on this and it will populate the assignment details for those with more than one assignment. If you don't click on the number below this will not find the appropriate assignments. Select the correct assignment (for Bank assignments this would be mentioned in the group name).

| Employee Details                          |                      | / |                                     |
|-------------------------------------------|----------------------|---|-------------------------------------|
| Confirm the Employee<br>Number*<br>Number | 24103552<br>24103552 | 0 | Employee Full Name<br>Email Address |

If the number entered in the Employee Assignment Number is used to confirm and the employee details don't pull through this will mean the assignment number is incorrect, you can find the correct assignment details on either the Roster system or via your Budget Statement.

8. Select the appropriate Employee Staff Group

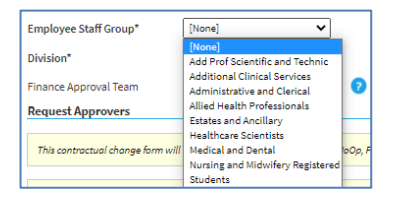

9. Select the correct Division; this will automatically select the Finance & DDO Approval Teams except for Corporate & Hosted Services as these Divisions don't have DDO's.

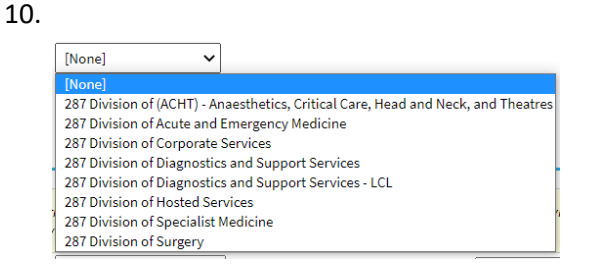

### 11. Request 'Approvers'

Approvers will be required to be selected as per the below:

 HoOp – All Divisions will need to select a HoOp. You can either enter the first three characters of the approvers name or click on the magnifying glass and it will list all HoOp approvers (or the equivalent for Corporate & Hosted Services).

| Request Approvers                                                                                                    |
|----------------------------------------------------------------------------------------------------|
| This contractual change form will be processed in the following order: HoOp, Finance, DDO and the final review will be at the Pay Improvement Group. Once fully approved the form will be processed via the Employment Team/Payroll. |
| If the Division you have selected is either Corporate or Hosted Services, you must select the DDO equivalent for approval of your request.                                                                                           |
| HoOp Approver*                                                                                                    |

- For the final approver for Corporate & Hosted Service Divisions, please select the appropriate approver (you can either enter the first three characters of the approver or click on the magnifying glass and it will list all approvers.
- For some Corporate/Hosted Services departments this may be the same person. In this instance the submitting manager would need to select the same person and they would approve both parts of the form.

| orporate or Hosted Q 🤉                                                               |  |
|--------------------------------------------------------------------------------------|--|
| hanges to Position Including Grade Band Hours Fixed Term Secondment Extension or APA |  |

Every person allocated within each team Finance/DDO will receive an email confirmation that a form has been submitted and requires approving. In the event the relevant approver isn't listed, please contact <u>expenses@rlbuht.nhs.uk</u> and the system can be updated.

12. For 'Changes to Position Including Grade Band Hours Fixed Term Secondment Extension APA or Pay Elements'

| Changes to Position Inc                                               | uding Grade Band Hou | urs Fixed Term Secondment Extension or APA |
|-----------------------------------------------------------------------|----------------------|--------------------------------------------|
| Is the change permanent<br>or fixed term*                             | [None]               |                                            |
| If Fixed Term please<br>specify the original fixed<br>term start date |                      | 12                                         |
| Reason for Change*                                                    | [None] 🗸             |                                            |
| Details of Change (if not<br>change of hours)                         |                      |                                            |
| Is this a return from<br>maternity leave?*                            | No 🗸                 |                                            |
| Old Hours                                                             |                      | New Hours                                  |
| Effective Date*                                                       |                      | Effective To - if applicable               |

Select the Reason and input any relevant details. For Pay Allowances (On Call/Banding etc) please detail the actual allowance and monetary figures to be paid.

13. New Organisation & Position Details

If a position change is required, if you start typing in the new Cost Centre within the New Organisation field, you will be provided with the correct details.

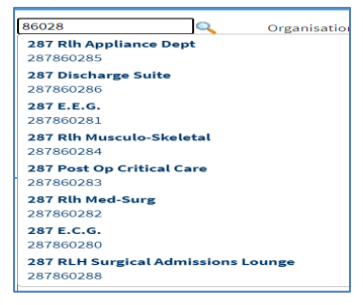

The same applies when you type into the New Position Number. This will only show the relevant active position numbers available within the selected cost centre. If you require a new position number please contact <u>workforce@rlbuht.nhs.uk</u>.

|   | 2 2 4 5 2 22                                                                               | filter                                           |                    |
|---|--------------------------------------------------------------------------------------------|--------------------------------------------------|--------------------|
| 5 | Position Name 🔺                                                                            | Job Role                                         | Position<br>Number |
| ь | 1104950 Accredited Peripatetic Care Award G2D Accident and Emergency                       | Clerical Worker                                  | 1104950            |
|   | 12637366 LAS F2 A&E 030 Accident and Emergency                                             | Foundation Year 2                                | 12637366           |
| 5 | 12870189 House Officer F1 011 Emergency Services                                           | House Officer - Pre Registration                 | 12870189           |
|   | 13360298/Administrative Services Manager - Dir of Emergency<br>Services/G2A/Administration | Clerical Worker                                  | 13360298           |
| • | 14618737 Locum Consultant 130 Accident and Emergency                                       | Consultant                                       | 14618737           |
|   | 14618761 Locum Speciality Doctor 130 Accident and Emergency                                | Specialist Registrar                             | 14618761           |
| 5 | 14774878 Locum 030 Accident and Emergency                                                  | Associate Specialist (Closed to new<br>entrants) | 14774878           |
|   | 16362106 Assistant Practioner N9A Accident and Emergency                                   | Assistant/Associate Practitioner                 | 16362106           |
| 5 | 16687924 LAS A&E 030 Accident and Emergency                                                | Specialist Registrar                             | 16687924           |
|   | 16740070 Supplies Co-ordinator G2A                                                         | Clerical Worker                                  | 16740070           |

If a new ESR Supervisor is required, if you type the Supervisors full assignment number this will bring through the correct person.

| New Organisation and    | Position Details                                     |   |                     |                                   |  |
|-------------------------|------------------------------------------------------|---|---------------------|-----------------------------------|--|
| New Organisation        | 287 A&E Dept                                         | Q | Organisation Name   | 287 A&E Dept                      |  |
| Cost Centre Description | 287860274                                            |   | Default Cost Centre | 287860274                         |  |
| New Position Number     | 12637366                                             | Q | Position Number     | 12637366                          |  |
| Job Staff Group         | Medical and Dental                                   |   | Job Role            | Foundation Year 2                 |  |
| Grade Step              | MF02 0                                               |   | Payscale            | MF02                              |  |
| Position Name           | 12637366 LAS F2<br>A&E 030 Accident and<br>Emergency |   | Hiring Status       | Active                            |  |
| New Supervisor          | 24103552                                             | Q | Email Address       | Thomas.Hesketh@liverpoolft.nhs.uk |  |

# 12. Further Details

This section is self-explanatory.

| applicable)                                                            |        | ļ |  |
|------------------------------------------------------------------------|--------|---|--|
| ls this an internal or<br>external secondment?*                        | [None] |   |  |
| lf external secondment<br>please detail who pays                       |        |   |  |
| Please provide any<br>additional details in<br>support of this request |        |   |  |
| Submit This Change of<br>Position Request?*                            | No v   | 7 |  |
|                                                                        |        |   |  |
|                                                                        |        |   |  |

Once you have checked and the form is ready to submit, please click on the dropdown menu on 'Submit this Change of Position Request' and select Yes and press Save. Any sections with an \* are mandatory. The form will not process unless these are completed.

#### 13. Approval Process

The form will now be processed and will be at the first of 4 stages of approval, see below:

1<sup>st</sup> – HoOp

2<sup>nd</sup> Finance & HR

```
3<sup>rd</sup> DDO/DMD/DND
```

```
4^{th} - PIG
```

As a manager you will be able to view all forms you have submitted and you can also check the status of each form including if the form has gone to payroll for processing.

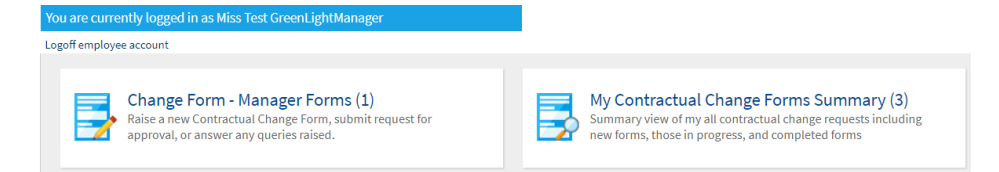

Click on each Tab from the HoOp onwards and it will show the date approved and any comments

| m Status Change Form                  | Position Changes    | Career Break   | Flexi Retirement Staff Tra                | insfer HoOp | Finance DD | O PIG Worforce Proce |
|---------------------------------------|---------------------|----------------|-------------------------------------------|-------------|------------|----------------------|
| ployment Processing                   | Queries Raised Form | n Rejection De | tails                                     |             |            |                      |
| Employment Processin                  | g                   |                |                                           |             |            |                      |
| Updated in ESR                        | Yes                 | $\sim$         | Date Updated in ESR                       | 03/12/2020  | 12         |                      |
| Details Sent to Payroll               | Yes                 | $\sim$         | Date Sent to Payroll                      | 03/12/2020  | 12         |                      |
| Is this Retro?                        | No                  | $\sim$         |                                           |             |            |                      |
| Employment Processing<br>Comments     | Employment process  | sing comments  |                                           |             |            |                      |
| Employment Processing<br>Complete?    | Yes                 | ~ <b>?</b>     |                                           |             | 11         |                      |
| Employment Processing<br>Completed By | Test GreenLightEn   | nployr 🔍       | Date Completed<br>(Employment Processing) | 03/12/2020  | 12         |                      |
| Date Change Request                   | 03/12/2020          | 12             |                                           |             |            |                      |

#### 14. Forms returned with a Query

In the event that any of the approvers request more information, the form will be returned to you for additional comments. This will appear in the 'Change Form – Manager forms'. The number in brackets indicates the number of forms that are pending and not yet submitted.

To edit the returned CCF, click on the Paper & Pencil icon on the relevant form.

| Cha<br>Cha<br>Cha | Logoff employee account<br>Change Form - Manager Forms<br>Contractual Change<br>Change Form - Manager Forms |                                          |                          |                     |                                               |                                                                                         |                                                      |                                     |
|-------------------|----------------------------------------------------------------------------------------------------|------------------------------------------|--------------------------|---------------------|-----------------------------------------------|-----------------------------------------------------------------------------------------|------------------------------------------------------|-------------------------------------|
|                   | ID<br>▼                                                                                                    | Change Form<br>Status                    | Type of<br>Change        | Created On          | (Change Request<br>For) Employee<br>Full Name | (Division) Division Description                                                         | (Change Form<br>Submitted By )<br>Employee Full Name | Date<br>Change<br>Form<br>Submitted |
| 2                 | 24                                                                                                    | 1b. Career<br>Break Details              | Career<br>Break          | 23/12/2020<br>12:47 |                                               |                                                                                         | Test<br>GreenLightManager                            |                                     |
| 2                 | 23                                                                                                    | 2aq. HoOp<br>Change of<br>Position Query | Change<br>of<br>Position | 23/12/2020<br>12:33 | Thomas Hesketh                                | 287 Division of (ACHT) -<br>Anaesthetics, Critical Care, Head<br>and Neck, and Theatres | Test<br>GreenLightManager                            | 23/12/2020                          |

The query will be listed at the very top of the form, to respond scroll down to the bottom of the change form to Query Response' and answer any questions raised then click on Query complete' and select Yes then save. The name will change depending on if it is a HoOp/Finance/DDO query.

Once complete this will go back thorough the approval process.

| HoOp Query Response              | HoOp Query Response |  |  |  |  |  |  |  |
|----------------------------------|---------------------|--|--|--|--|--|--|--|
| HoOp Query Response*             | Test Completed      |  |  |  |  |  |  |  |
| HoOp Query Response<br>Complete* | Yes v               |  |  |  |  |  |  |  |
| save cancel                      |                     |  |  |  |  |  |  |  |

If you require any further assistance or training, please contact the Workforce Pay Governance team on 0151 706 5124/4299/5594.